# アカウント登録について

※本マニュアルでは、スマートフォンの画面を用いて説明しておりますが、PCでも操作手順は同じです。

画像・情報提供: (開発元)株式会社トラストバンク

C

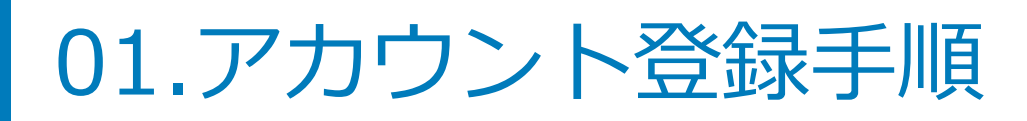

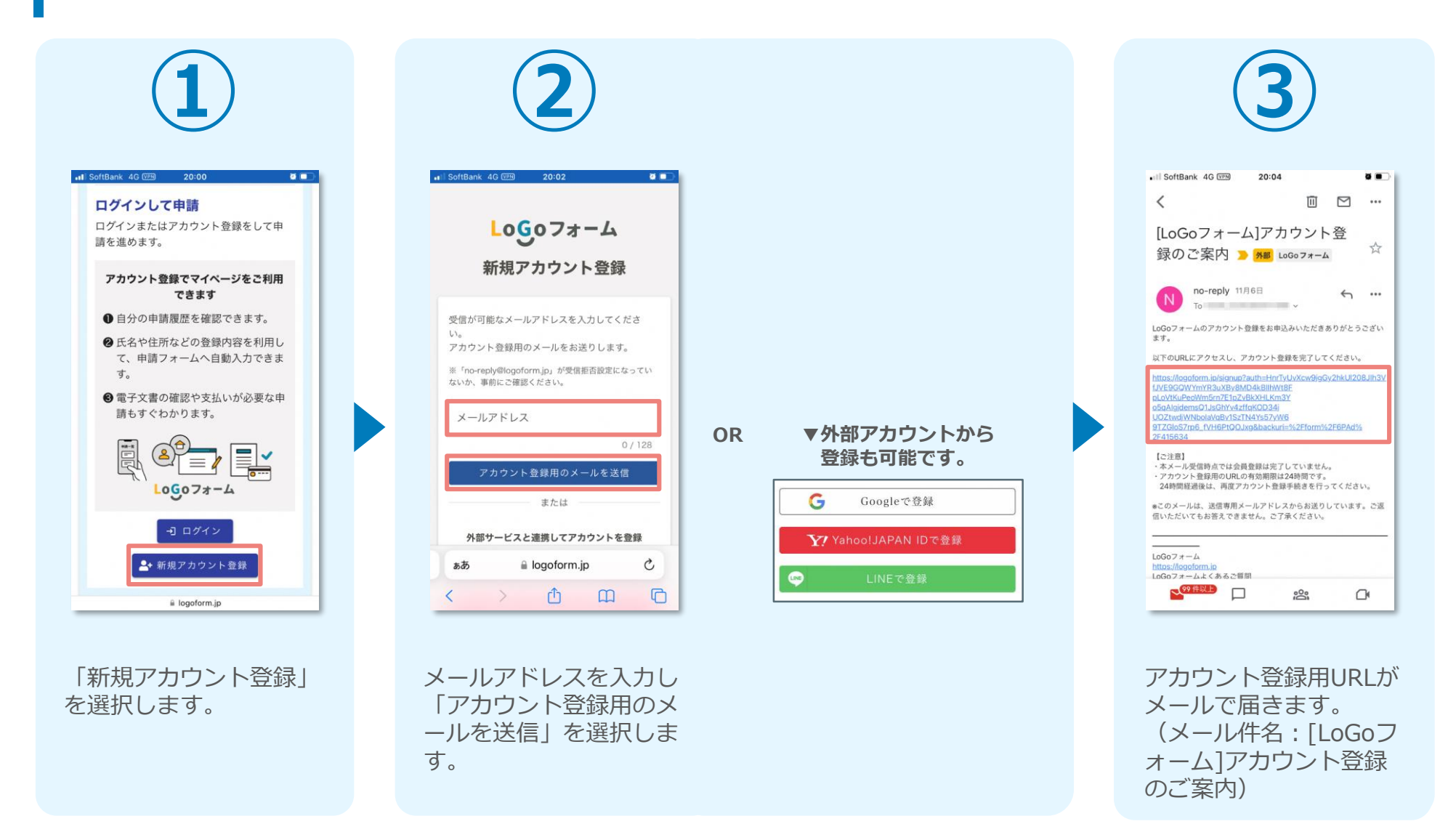

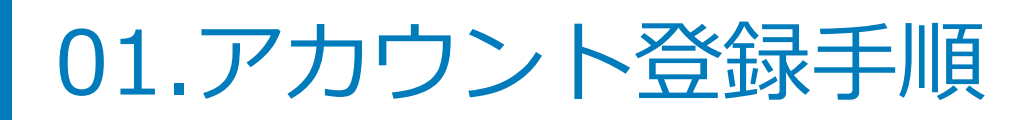

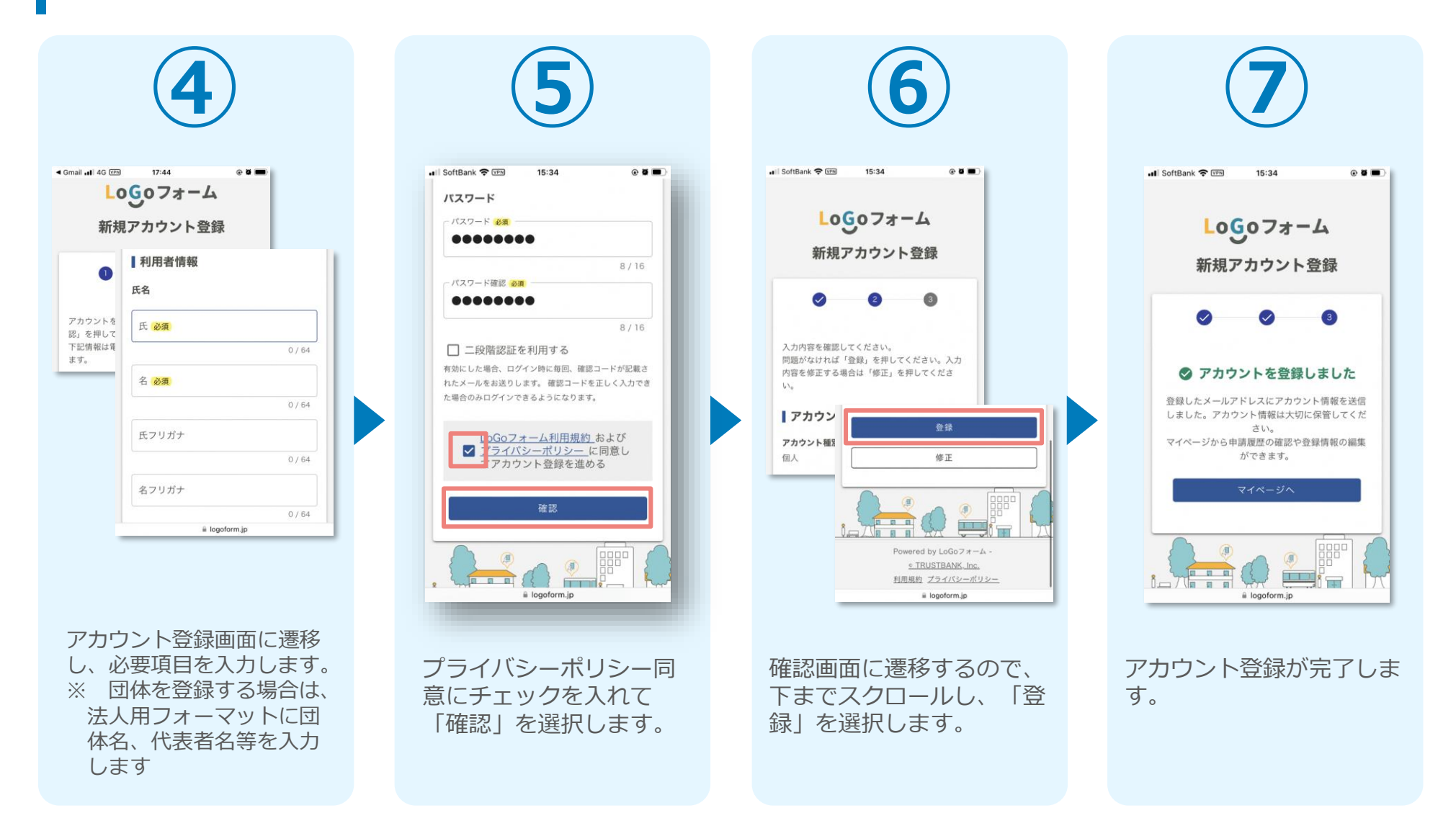

02.マイページについて

次のURLにアクセスし てください。

https://logoform.jp/login

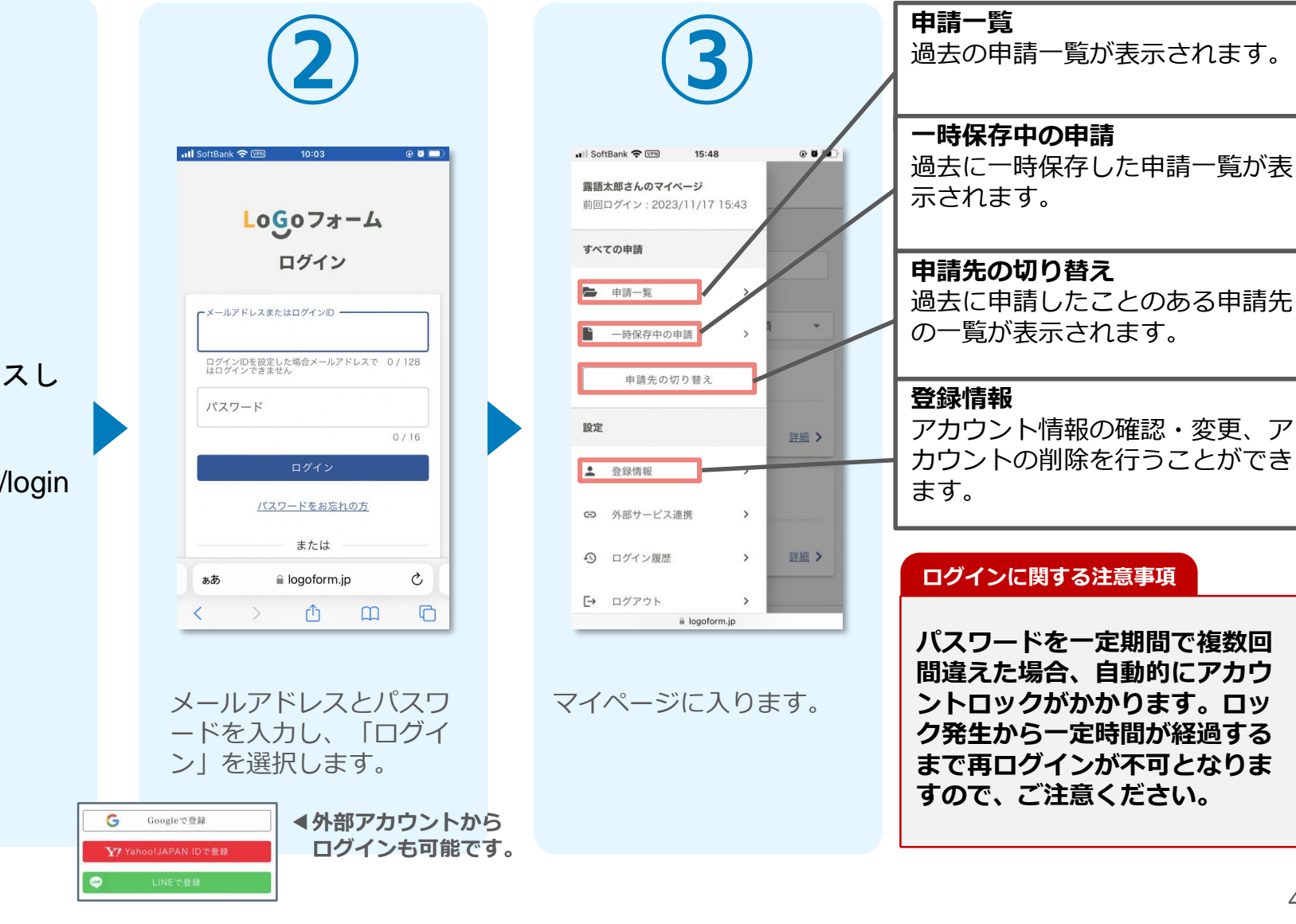

### ※ログインID・パスワードを忘れた場合

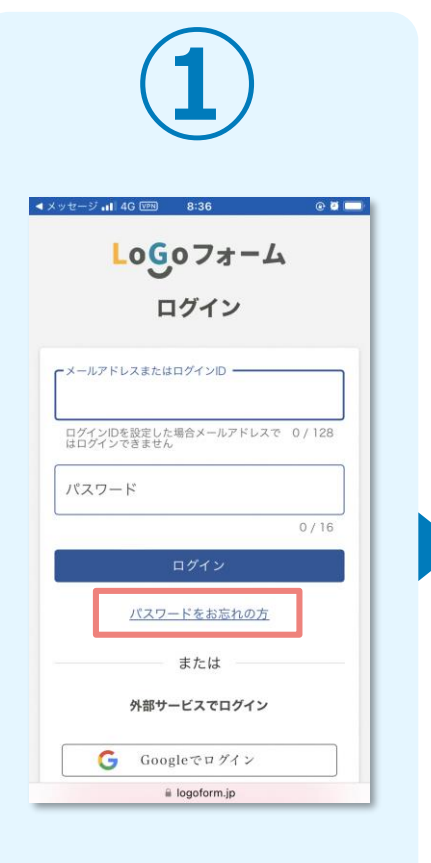

ログイン画面より、「パ スワードをお忘れの方」 を選択します。

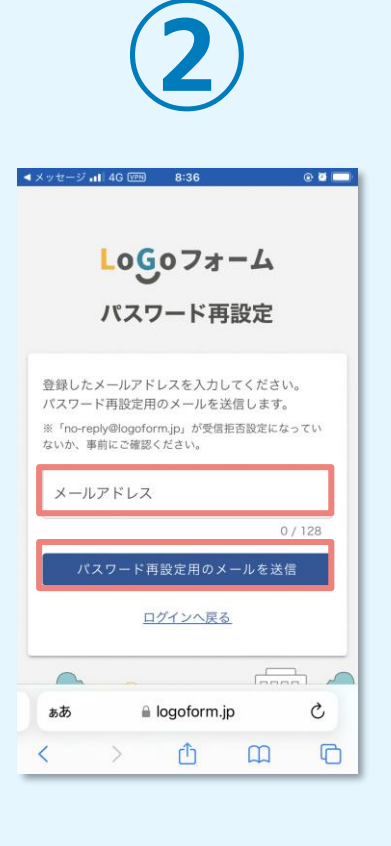

メールアドレスを入力し、 「パスワード再設定用の メールを送信」を選択し ます。

### アカウント登録に使用したメールアドレスを忘れてしまった方

アカウント登録時には「[LoGoフォーム]アカウント登録完了の お知らせ」というメールを配信しております。メールボックス を検索してみてください。

#### <u>外部サービス(Google、Yahoo!JAPAN ID、LINE)でアカ</u> ウント登録をされた方

ログイン画面の[パスワードをお忘れの方]からではなく、 該当サービスの定める方法によりログインID(メールアドレ ス)・パスワードを確認いただく必要がございます。

### ※ログインID・パスワードを忘れた場合

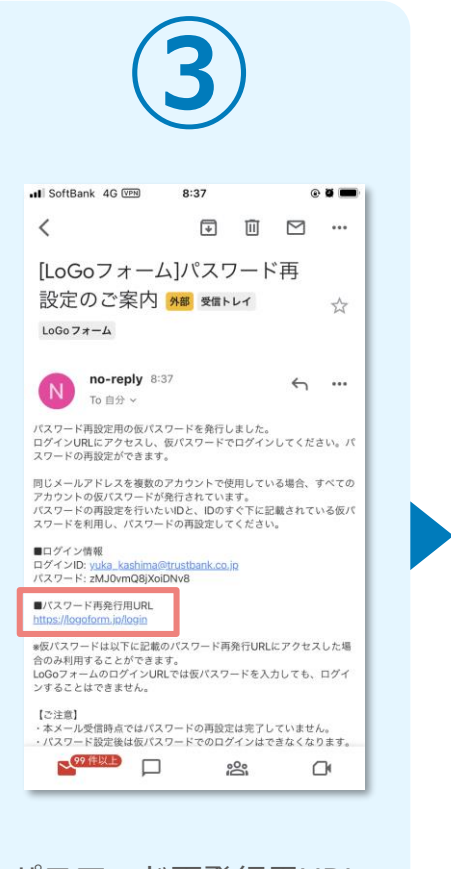

パスワード再発行用URL がメールで届きます。 (メール件名:[LoGoフ ォーム]パスワード再設 定のご案内)

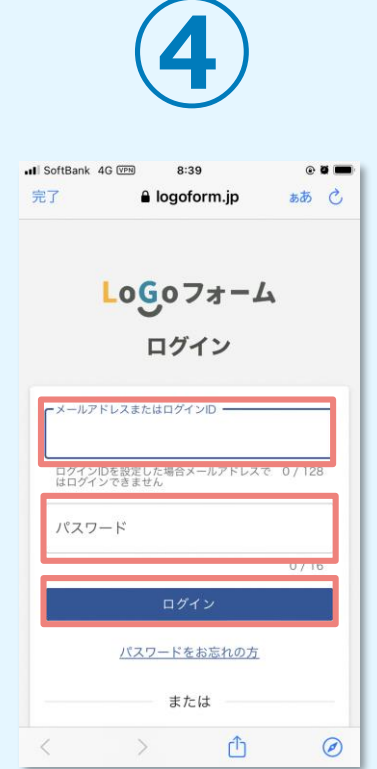

 メールに記載されている
 新しいパスワードを2回入

 レグインIDと仮パスワードを入力し、「ログイン」を選択します。
 新しいパスワード変更」

 を選択します。
 定完了です。

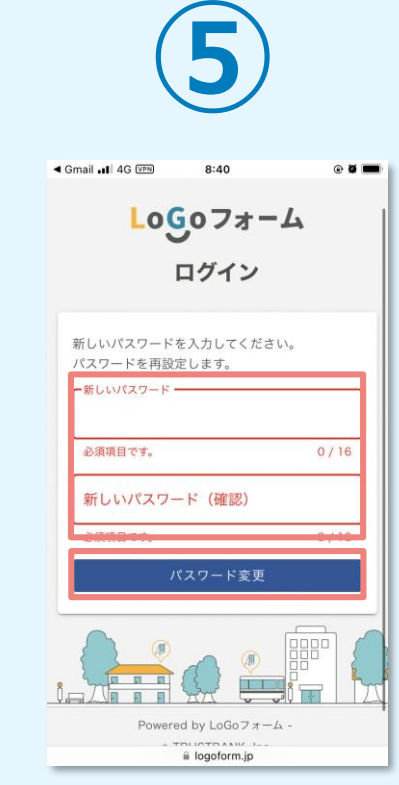

で再設

## 03.アカウント情報の確認と削除方法

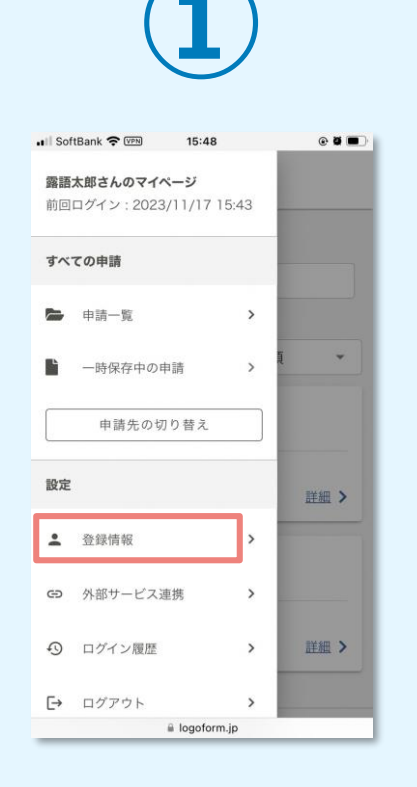

マイページのメニューバ ーより、「登録情報」 を選択します。

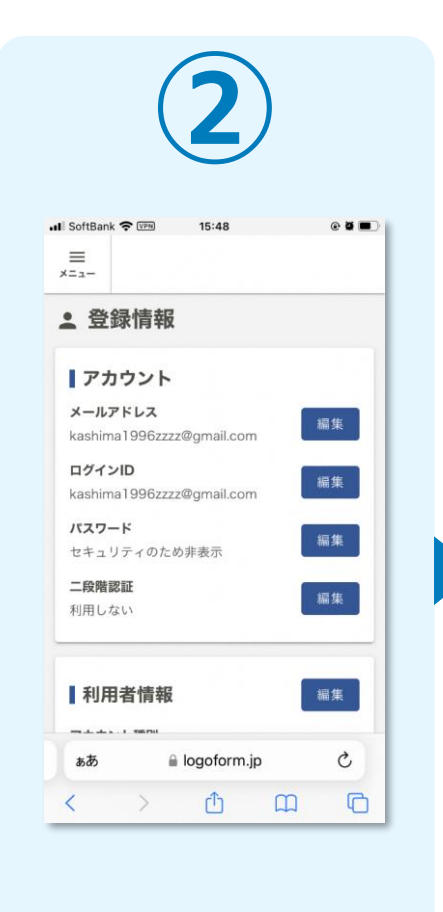

登録情報の確認・変更が

できます。

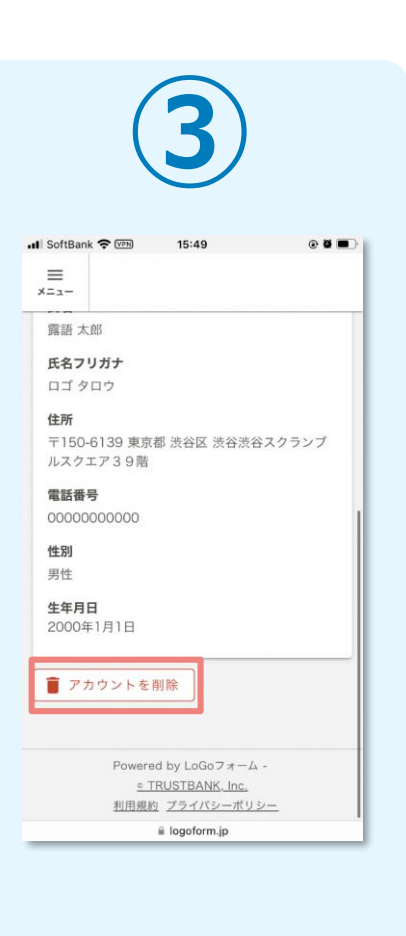

アカウントを削除したい場 合は、画面下部の「アカウ ントを削除」を選択します。